## Supprimer la liste des Eléments précédents de la Zone de notification.

Deux étapes : (1) Intervention dans le registre et (2) Intervention dans le Gestionnaire des taches.

## 1 – Supprimer les valeurs *IconStreams* et *PastlconsStream* de la clé *HKEY\_CURRENT\_USER\Software\Microsoft\Windows\CurrentVersion\Explorer\TrayNotify*

| 💣 Éditeur du Registre                                                                            |   |                    |            |                                     |  |  |  |  |  |
|--------------------------------------------------------------------------------------------------|---|--------------------|------------|-------------------------------------|--|--|--|--|--|
| Fichier Edition Affichage Favoris                                                                | ? |                    |            |                                     |  |  |  |  |  |
| TrayNotify                                                                                       |   | Nom                | Туре       | Données                             |  |  |  |  |  |
|                                                                                                  |   | 🏩 (par défaut)     | REG_SZ     | (valeur non définiq)                |  |  |  |  |  |
|                                                                                                  |   | 📖 Balloon Tip      | REG_DWORD  | 0×00000005 (5)                      |  |  |  |  |  |
| ·····································                                                            |   | 👸 IconStreams 🛶    | REG_BINARY | 14 00 00 00 05 00 00 00 01 00 01 0C |  |  |  |  |  |
|                                                                                                  |   | 88 PastIconsStream | REG_BINARY | 14 00 00 00 05 00 00 00 01 00 01 00 |  |  |  |  |  |
| 🛓 🧰 WorkgroupCrawler                                                                             |   |                    |            |                                     |  |  |  |  |  |
| ∃~🧰 Ext                                                                                          |   |                    |            |                                     |  |  |  |  |  |
| Extensions                                                                                       | ~ |                    |            |                                     |  |  |  |  |  |
| <                                                                                                |   | <                  |            | >                                   |  |  |  |  |  |
| Poste de travail\HKEY_CURRENT_USER\Software\Microsoft\Windows\CurrentVersion\Explorer\TrayNotify |   |                    |            |                                     |  |  |  |  |  |

Si vous ne souhaitez pas intervenir dans le *registre*, utilisez le fichier joint **SupElPrec.reg**. Pour cela, enregistrez le sur le bureau, cliquez deux fois dessus et répondez toujours positivement aux questions. Les deux valeurs seront alors automatiquement supprimées.

2 – Ouvrir le *Gestionnaire des taches* (Ctrl+Alt+Suppr). Dans l'onglet *Processus* sélectionner *Explorer.exe* et cliquer sur le bouton *Terminer le processus*.

| oplications Processus | Performances I     | rs    |           |   |   |
|-----------------------|--------------------|-------|-----------|---|---|
| Nom de l'image        | Nom de l'utilisate | ur P  | Libil mé  |   | ~ |
| TSCHelp eve           | GG                 | 00 00 | 2 728 Ko  |   |   |
| tocheipiexe           | GG                 | 00    | 2 720 KO  |   |   |
|                       | GG                 | 00    | 10 244 Ko |   |   |
| Spagit32 eve          | GG                 | 00    | 15 202 Ko |   |   |
| Skyne eve             | GG                 | 00    | 24 384 Ko |   |   |
| KHALMNPR FXF          | GG                 | 00    | 3 396 Ko  |   |   |
| SetPoint.exe          | GG                 | 00    | 9 920 Ko  |   |   |
| svchost.exe           | SYSTEM             | 01    | 4 736 Ko  |   |   |
| dslmon.exe            | GG                 | 00    | 3 756 Ko  |   |   |
| WFXMOD32.EXE          | SYSTEM             | 00    | 9 708 Ko  |   |   |
| WFXSVC.EXE            | SYSTEM             | 00    | 1 280 Ko  |   |   |
| alg.exe               | SERVICE LOCAL      | 00    | 3 424 Ko  |   |   |
| wdfmgr.exe            | SERVICE LOCAL      | 00    | 1 668 Ko  |   |   |
| explorer.exe          | GG                 | 01    | 26 052 Ko |   |   |
| snmp.exe              | SYSTEM             | 00    | 3 640 Ko  |   |   |
| nvsvc32.exe           | SYSTEM             | 00    | 3 048 Ko  |   |   |
| GoogleToolbarNot      | GG                 | 00    | 296 Ko    |   |   |
| cdslave.exe           | GG                 | 00    | 2 964 Ko  |   |   |
| POPPeeper.exe         | GG                 | 00    | 2 064 Ko  | 1 |   |
| daemon.exe            | GG                 | 00    | 3 956 Ko  |   |   |
| ctfmon.exe            | GG                 | 00    | 3 728 Ko  |   | × |
|                       | CEDUICE DECEAU     |       | 1 500 1/- |   |   |

Si la *Barre des taches* disparait, soyez tranquille, ce n'est que provisoire. Faire menu *Fichier > Nouvelle tache (Exécuter...*), saisir **explorer** et faire *OK*.

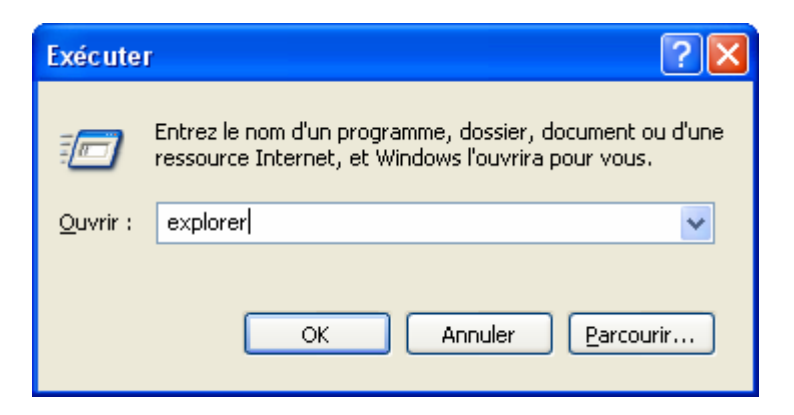

A présent la liste des *Eléments précédents* doit être vide.

Des éléments de logiciels installés peuvent avoir disparu mais ils seront à nouveau visibles lors d'une prochaine utilisation.

Par ailleurs, les chevrons de la *Zone de notification* peuvent avoir disparus.

Dans ce cas modifier le comportement de plusieurs logiciels, confirmer par **OK** puis revenir à leur état préalable.

| Personnaliser les notifications 🛛 🛛 🛛 |                                                                                                    |                                                                                                    |     |  |  |  |  |  |  |  |
|---------------------------------------|----------------------------------------------------------------------------------------------------|----------------------------------------------------------------------------------------------------|-----|--|--|--|--|--|--|--|
|                                       | Windows affiche des icônes pour les notifications actives et urgentes,<br>et masque les notifications inactives. Vous pouvez modifier ce<br>comportement pour les éléments de la liste ci-dessous.<br>Sélectionnez un élément, puis choisissez son comportement pour les<br>notifications : |                                                                                                    |     |  |  |  |  |  |  |  |
|                                       | Nom                                                                                                    | Comportement                                                                                                    | ^   |  |  |  |  |  |  |  |
|                                       | <ul> <li>Paquet: Emis=6993, Reçu=8688</li> <li>Gestionnaire audio DD Realtek</li> <li>Souris et clavier Logitech</li> <li>[D:]</li> <li>Pas de messages</li> <li>Gestionnaire Virtuel DAEMON V</li> <li>Volume</li> <li>Retirer le périphérique en toute</li> </ul>                         | Masquer en cas d'ina<br>Foujours masquer<br>Masquer en cas d'inactivi<br>foujours afficher<br>Masquer en cas d'ina<br>Masquer en cas d'ina<br>Masquer en cas d'ina |     |  |  |  |  |  |  |  |
|                                       | Éléments précédents                                                                                                    |                                                                                                    | ~   |  |  |  |  |  |  |  |
|                                       |                                                                                                    | Paramètres par défau<br>OK Annuler                                                                                                    | ıt. |  |  |  |  |  |  |  |

Les chevrons devraient réapparaitre, dans certains cas après un certain délai.